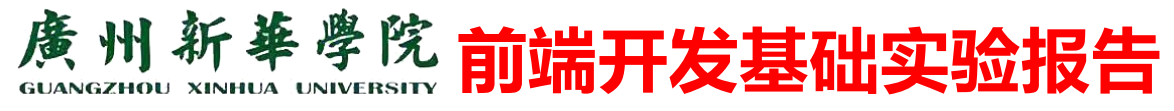

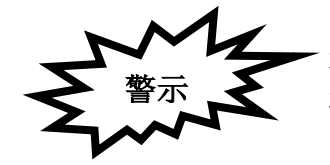

1.实验报告如有雷同,雷同各方当次实验成绩均以0分计。
 2.在规定时间内未上交实验报告的,不得以其他方式补交,当次成绩按0分计。
 3.实验报告文件以 PDF 格式提交。

# 表单综合运用实验

# 【实训链接】

https://glpla.github.io/web/drill/drill\_ide.html

# 【实验题目】

表单设计。

## 【实验目的】

- 1. 了解表单的作用、采集数据和提交数据的基本方法;
- 2. 掌握表单类标签的基本使用;
- 3. 掌握表单常见元素的样式定制;
- 4. 熟悉表单相关的选择器的使用;

#### 【实验内容】

在个人网站的基础上,增加相应的模块,开发并完善。各模块功能应该包括但不限于:

- 1. 留言板:采集用户昵称、邮箱和留言;
- 2. 用户登录: 使用邮箱和密码登录;
- 3. 用户注册: 使用用户名、邮箱、密码;
- 4. 数据使用默认方式 GET 提交到百度 https://www.baidu.com/;

# 【前置需求】

- 1. 操作系统 Window 10+ 基本使用;
- 2. 互联网基本使用;
- 3. 办公文档基本使用;
- 4. 编辑器 Vs Code 的基本使用;
- 5. 浏览器 Chrome 的基本使用;

#### 【开发环境】

- 1. 操作系统 Window 10+;
- 2. 文本编辑器 Vs Code;
- 3. 谷歌浏览器 Chrome;
- 4. 截图 Snipaste;

# 【实验要求】

1. 规范开发; 独立完成; 突出个人设计特点和风格;

2. 实验报告:采用学院统一下发的实验报告格式文件,以文字说明,配以必要的效果图片或核 心代码,展示并说明数据来源、实施过程、各部分功能、具体内容和实现细节;

3. 实验报告导出为 PDF,按照要求命名并提交到学习通;未在规定时间内按要求提交,视为无效,不得分;

4. 格式规范,请参考 https://glpla.github.io/course/paper.html;

#### 【实验过程记录】

- 1. 创建 html5 项目 form 并使用 Vs Code 打开;
- 2. 输入!快速生成 html5 结构;
- 3. 修改标题 title 为 form+学号,如 form 2023xxxx;

4. 注册表单;

・思路

・结构

・样式

・逻辑

·效果图

・思考

5. 留言表单;

・思路

・结构

・样式

・逻辑

·效果图

・思考

6. 登录表单;

・思路

・结构

・样式

・逻辑

·效果图

・思考

# 【参考效果与参考代码】

```
1. 注册 <u>https://glpla.github.io/web/demo/form-register.html</u>
```

```
<form action="https://www.baidu.com">
      <h1>sign <span>up!</span></h1>
         <label class="leading" for="uname">user name</label>
         <input class="ipt" type="text" id="uname" placeholder="your name here"</pre>
required maxlength="12" name="uname"></input>
         <label class="leading" for="upass">password</label>
         <input class="ipt" type="password" id="upass" placeholder="your password</pre>
here" required maxlength="12" name="upass"></input>
         <label class="leading">gender</label>
            <input type="radio" name="ugender" id="male" checked value="male">
            <label for="male">male</label>
            <input type="radio" name="ugender" id="female" value="female">
            <input type="checkbox" name="uhobby" value="code" id="code" checked>
            <label for="code">code</label>
            <input type="checkbox" name="uhobby" value="read" id="read">
```

```
<label for="read">read">read"/label>

<input type="checkbox" name="uhobby" value="sing" id="sing">
</label for="sing">sing">label>
</label for="sing">sing">label>
</label for="dance" id="dance" id="dance">
</label for="dance">dance</label>
</label for="dance">dance</label>
</label for="gym">gym"</label>
</label for="gym">gym"/label>
</label for="gym">gym"/label>
</label for="gym">gym</label>
</label for="gym">submit" class="btn submit=btn">submit
/div>
</label type="reset" class="btn reset-btn">reset
/div>

<l
```

| Sign <mark>Up</mark> !                  |  |
|-----------------------------------------|--|
| User Name                               |  |
| your name here                          |  |
| Password                                |  |
| your password here                      |  |
| Gender                                  |  |
| ● male ○ female                         |  |
| Hobby                                   |  |
| 🗹 code 🗆 read 🗆 sing 🗆 dance 🗆 gym      |  |
| Submit Reset                            |  |
| Already have an account? <u>Sign In</u> |  |

图1 注册

2. 留言 <u>https://glpla.github.io/web/demo/form-message.html</u>

```
<form action="https://www.baidu.com">
```

<h1>Contact <span>us!</span></h1>

```
<input class="ipt" type="text" id="text" placeholder="your name here" required</pre>
```

```
maxlength="12" name="uname"></input>
```

```
<input class="ipt" type="email" id="mail" placeholder="your email here" required
maxlength="12" name="uemail"></input>
```

```
<textarea class="ipt" placeholder="your message here" required maxlength="30"</pre>
```

```
name="umsg"></textarea>
```

```
<button type="submit" class="btn submit-btn">submit</button>
```

```
<button type="reset" class="btn reset-btn">reset</button>
```

</form>

| your name here  | e    |  |
|-----------------|------|--|
| your email here | 9    |  |
| your message    | here |  |
|                 |      |  |
|                 |      |  |
|                 |      |  |

图2 留言

3. 登录 <u>https://glpla.github.io/web/demo/form-login.html</u>

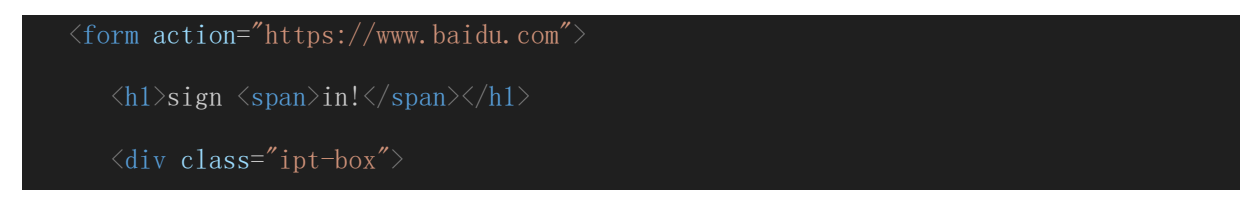

```
<label class="leading" for="uname">user email</label>
<input class="ipt" type="email" id="uname" placeholder="your email here"
required maxlength="12" name="uname"></input>
</div>
</div>
</div>
</div>
</label class="ipt-box">
<label class="ipt-box">
<label class="leading" for="upass">password</label>

<label class="ipt" type="password" id="upass" placeholder="your password</label>

</div>
</div>
</div>
</divabutton type="submit" class="btn submit=btn">submit</button>
</divabutton type="reset" class="btn reset=btn">submit</br/>/ form-register.html">sign
up</a></div>
```

</form>

| Sign In!   |                                     |  |  |
|------------|-------------------------------------|--|--|
| User Email |                                     |  |  |
| your email | here                                |  |  |
| Password   |                                     |  |  |
| your passw | vord here                           |  |  |
| Submit     | Reset                               |  |  |
|            | Not have an account? <u>Sign Up</u> |  |  |
|            |                                     |  |  |

图3登录

- 4. 更多案例
- 4.1 https://glpla.github.io/web/demo/form-message1.html
- 4.2 https://glpla.github.io/web/demo/form-login1.html
- 4.3 https://glpla.github.io/web/demo/form-transition.html
- 4.4 https://glpla.github.io/web/demo/login\_deer.html

#### 4.5 https://glpla.github.io/web/demo/form-site0.html

#### 【实验总结】

通过实验,了解了表单提交数据的基本方法、过程和要求;掌握了常见表单元素的基本使用和 样式定制;熟悉了表单相关选择器的使用;对样式初始化有了更深的理解;

进一步熟悉了编辑工具 Vs Code 和浏览器 Chrome 的使用;对 F12 开发者视图的检查、调试功能的运用和理解进一步增强;为后期综合项目的开发和实战积累了经验。

后续学习中,将把相关知识点和技能运用到具体的实战项目,学以致用。

- 1. 表单元素必须指定值对 name-value 才可以正常提交数据;
- 2. 可以使用<label>配合<input>提升用户体验;
- 3. 表单元素应先初始化再定制样式。

#### 【拓展思考】

- 1. 如何使用字体图标美化 UI?
- 2. 如何使用动画改善用户体验?
- 3. 如何请将本实验提交的数据保存到本地?
- 4. 如何获取表单数据?
- 5. 如何发起网络请求?